# R. Reports Menu: 4. Print Marriage or Civil Union Licenses

### Table of Contents

| Print Marriage or Civil Union Licenses | 3 |
|----------------------------------------|---|
| Print Individual License               | 3 |
| Print Multiple Licenses                | 4 |

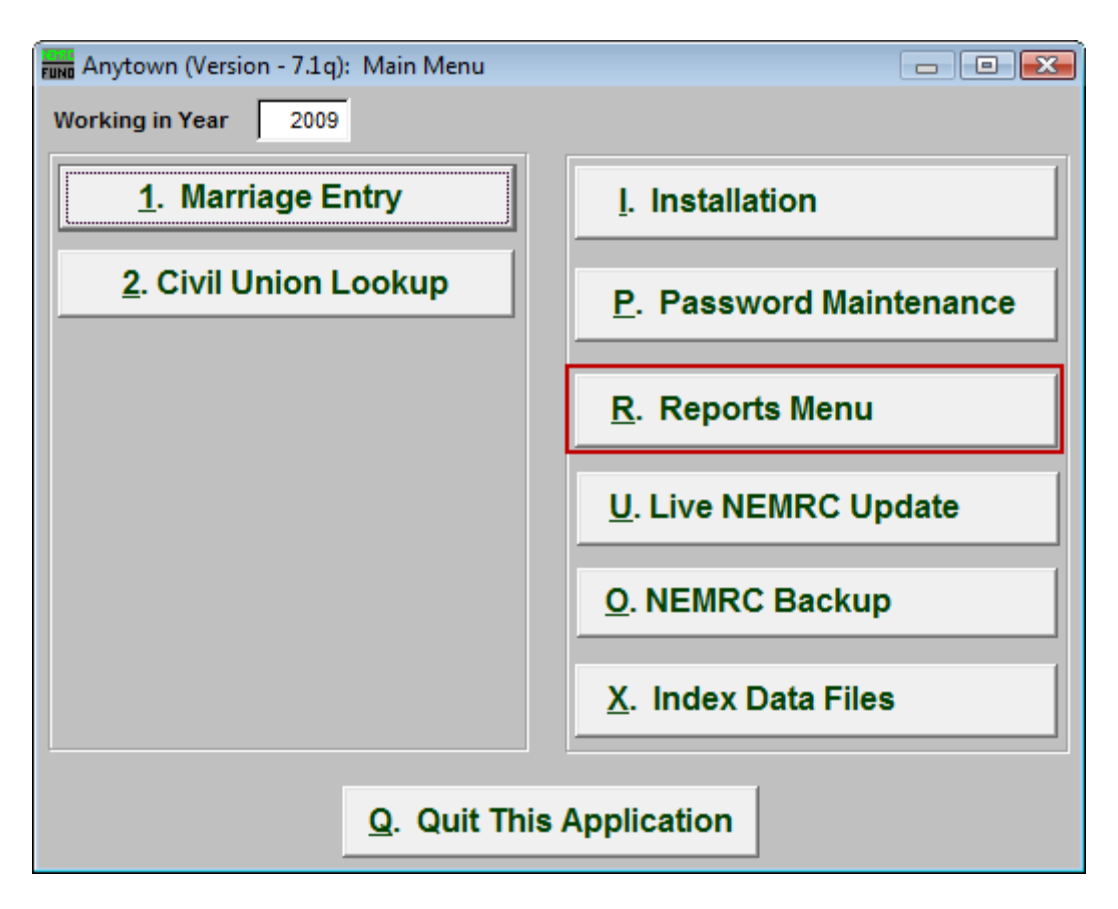

Click on "R. Reports Menu" from the Main Menu and the following window will appear:

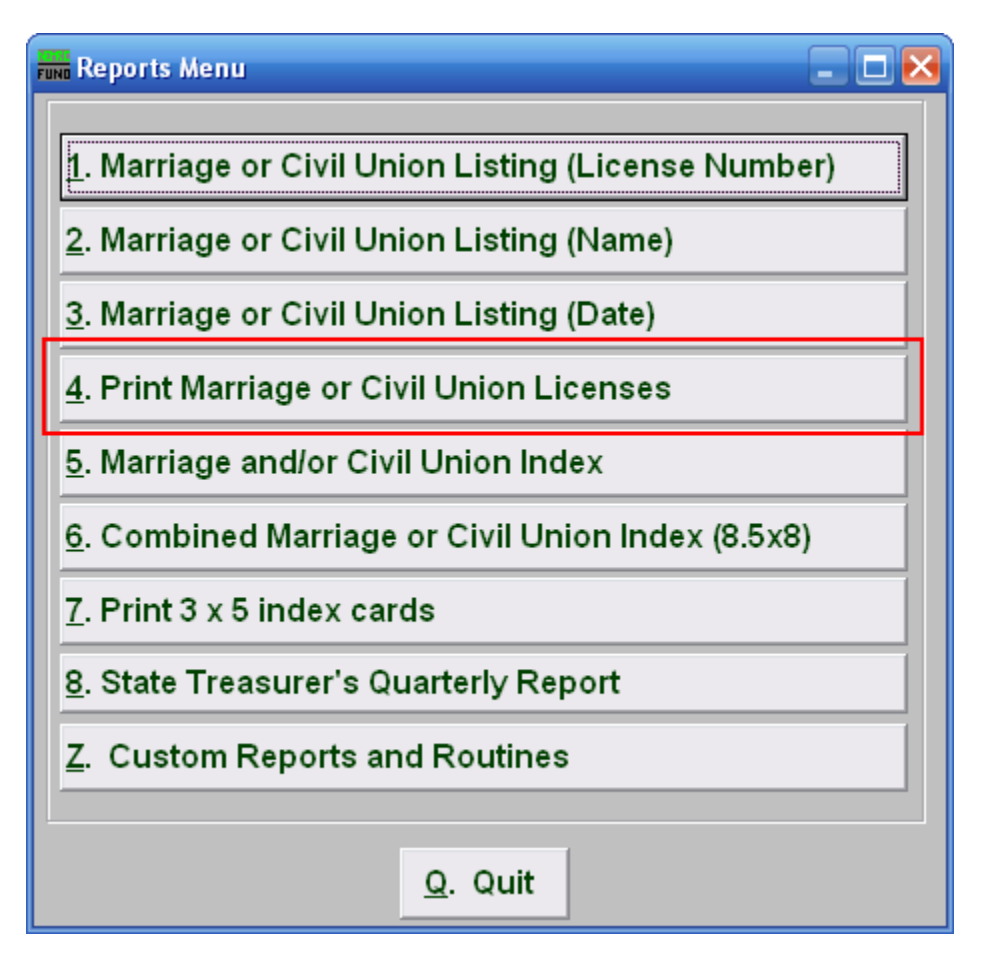

Click on "4. Print Marriage or Civil Union Licenses" from the Reports Menu and the following window will appear:

## Print Marriage or Civil Union Licenses

### Print Individual License

| runo Licenses         |                                               | X |
|-----------------------|-----------------------------------------------|---|
|                       | 1 ✓ Print Individual License 2 Eind           |   |
| License Dates         | 3 // to //                                    |   |
| Order                 |                                               |   |
| 3<br>P <u>r</u> eview | 4     5     6       Print     File     Cancel |   |

- 1. **Print Individual License:** This screen will default to print an Individual license. Uncheck this box to print more then one license. The screen below will appear when you uncheck the box.
- 2. Find: Click "Find" to select from a list.
- **3.** License Dates: Enter the actual date that the licenses you want to report on start and end with.
- **4. Preview:** Click this button to preview. Refer to GENERAL PREVIEW for more information.
- 5. Print: Click this button to print. Refer to GENERAL PRINTING for more information.

- **6.** File: Click this button to save on this computer. Refer to GENERAL FILE for more information.
- 7. Cancel: Click "Cancel" to cancel and return to the previous screen.

#### Print Multiple Licenses

| run Licenses                    |                                   | 🛛 🔀          |
|---------------------------------|-----------------------------------|--------------|
|                                 | Print Individual License          |              |
| Туре                            | 1 Civil Unions                    |              |
|                                 | <ul> <li>Marriages</li> </ul>     |              |
| Book (Blank for All)            | 2 0                               |              |
| Page Range (Blank for All)      | 3 0 to 0                          |              |
| Date Range (Blank for All)      | 4 11 to 11                        |              |
| License Dates                   | 5 // to //                        |              |
| 6<br>Name Range (Blank for All) | 7                                 | <u>F</u> ind |
| Select by Groom (Party A)       | to                                |              |
| Select by Bride (Party B)       | 7                                 | Eind         |
|                                 | g 🖲 Groom (Party A)               |              |
|                                 | ◯ Bride (Party B)                 |              |
| Order                           | ◯ Date                            |              |
|                                 | 🔿 Book / Page                     |              |
| 9                               | 10 11 12                          |              |
| P <u>r</u> eview                | Print <u>F</u> ile <u>C</u> ancel |              |
|                                 |                                   |              |

- 1. Civil Unions OR Marriages: Click on the circle next to the Type you want the report to be on.
- 2. Book (Blank for All): Type in the Book number the License is in. Leave Blank for All.
- 3. Page Range (Blank for All): Enter the range of pages that you wish to print.
- 4. Date Range (Blank for All): Enter the date you wish to start with and the date you wish to end with. Leave blank for all
- 5. License Dates: Enter the actual date that the licenses you want to report on start and end with.

#### NEMRC Page 4 of 5

- 6. Select by Groom (Party A) OR Select by Bride (Party B): Click to choose whether the range of Names will be based on the Groom (Party A) or based on the Bride (Party B).
- 7. Name Range (Blank for All): Enter the Name you wish to start with, and end with, OR you may click "Find" and select from there.
- 8. Order: Click on the circle next to the order you want the report to print in.
- **9. Preview:** Click this button to preview. Refer to GENERAL PREVIEW for more information.
- **10. Print:** Click this button to print. Refer to GENERAL PRINTING for more information.
- **11. File:** Click this button to save on this computer. Refer to GENERAL FILE for more information.
- 12. Cancel: Click "Cancel" to cancel and return to the previous screen.